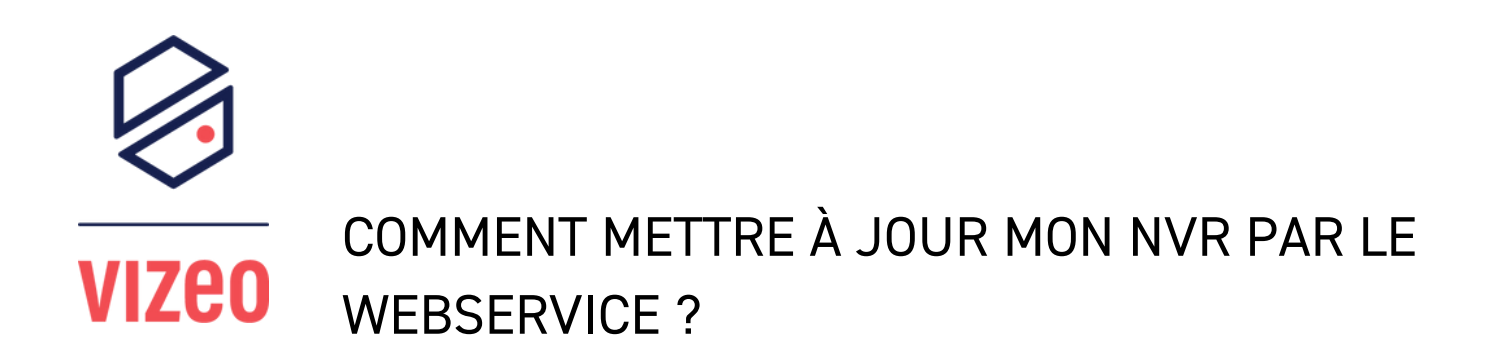

1 - Je vais sur mon NVR avec mon écran et ma souris

2 - Je me connecte avec mes identifiants (par défaut "admin/12345)".

| Ouverture de session |                     |    |  |
|----------------------|---------------------|----|--|
|                      |                     |    |  |
| Ø                    | Français            | ~  |  |
| 0                    | admin               | ~  |  |
| ि                    | 12345               |    |  |
|                      | Ouverture de sessio | on |  |
|                      | Mot de passe oub.   |    |  |

3 - Je fais un clique droit pour afficher mon panneau de réglage, puis je vais dans "Système" et "Maintenance"

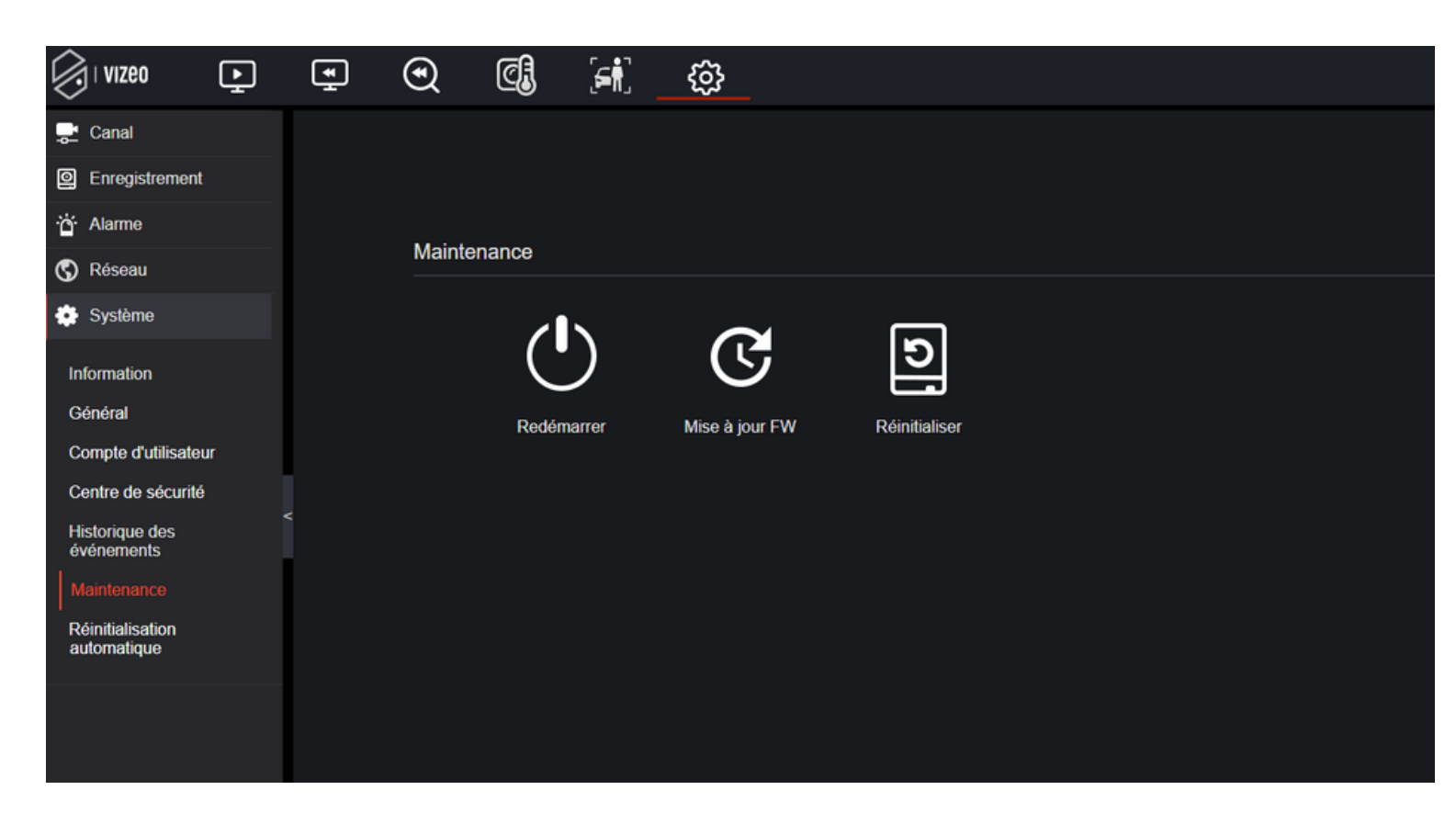

4 - Je clique sur "Mise à jour FW" et je choisis le fichier de mise à jour correspondant au produit qui se trouve sur bd.vizeo.eu.

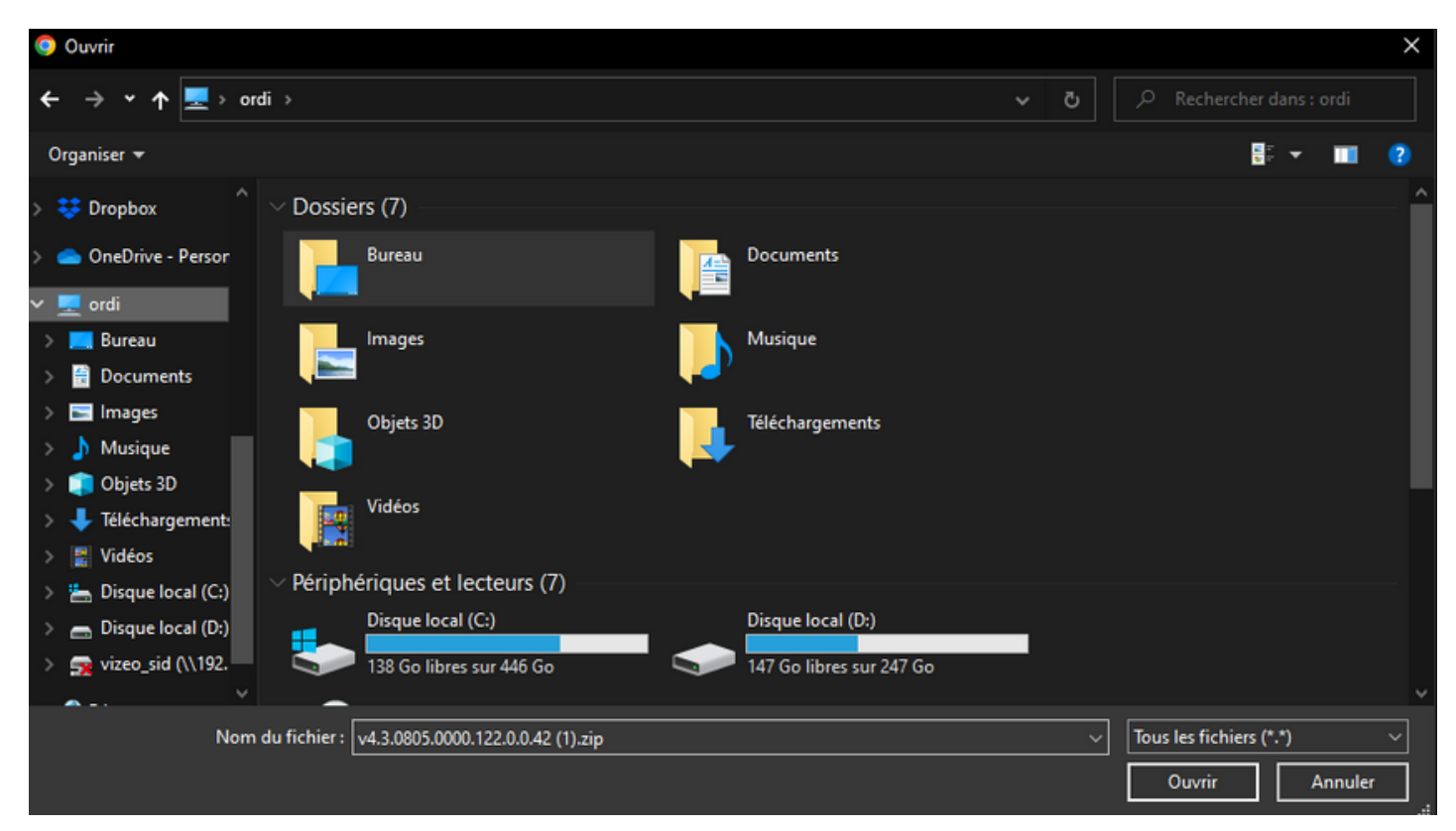